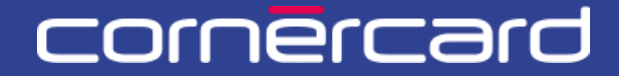

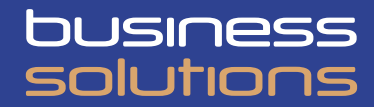

## PARTNER COLLABORATION TOOL (PCT) – GUIDA RAPIDA

### Ricarica carte – Rimborso carte

Dopo la prima registrazione utilizzare sempre questo link per effettuare il login:

PCT.CORNER.CH

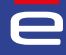

# INDICE

|                                                               | 2        |
|---------------------------------------------------------------|----------|
|                                                               |          |
| RICARICARE LE CARTE                                           | 2        |
| AZIONI RAPIDE: RICARICA MASSIVA                               | 2        |
| RICEVUTE                                                      | 3        |
|                                                               |          |
|                                                               |          |
|                                                               | 4        |
|                                                               | 4        |
| LISTA DI LAVORO                                               | 4        |
| LISTA DI LAVORO                                               | <b>5</b> |
| LISTA DI LAVORO<br>LE MIE ATTIVITÀ<br>LE MIE ATTIVITÀ RECENTI | <b>5</b> |

## **RICARICA CARTE**

#### **RICARICARE LE CARTE**

Per ricaricare una carta è possibile iniziare l'attività direttamente selezionando la carta (dalla ricerca persona o dalla scheda cliente) e poi cliccare sul pulsante blu "Attività" e poi "Ricaricare" o "Svuotare".

|         | i                                                                                        | 🕙 Storico |
|---------|------------------------------------------------------------------------------------------|-----------|
|         | Lingua Data Biologizone Sale egane<br>Tedesco 22 AB 2000 Bvitzera                        |           |
| liente  | i Amada V C Limite di spesa 411'000.00 EUR Disponibilità: 329'371.70 EUR                 |           |
| persona | Cognome Nickname carta Numero carta Titolare / Conto Includere le carte cancellate       |           |
| i       | 123466 ***** 7800 Selestonare v Roceco Reset                                             |           |
|         | Titolare i Ameria ~                                                                      |           |
|         | Unità di fatturazione i 🖸 🗃 🕮 🖉 🖉 VISA. Credit Gold Business                             |           |
|         | Blocco - Skiocco<br>Richiesta PIN<br>Sostituizone carta                                  |           |
|         | Titolare mining i Amena~                                                                 |           |
|         | Unità di fatturazione i 🖸 🖬 📽 🔮 413500XXXXXX1040 į 🤠 Anasyv VISA Credit Clessic Business |           |
|         |                                                                                          |           |
|         |                                                                                          |           |

#### **AZIONI RAPIDE: RICARICA MASSIVA**

Dalla Home selezionare il pulsante di azione rapida "Ricarica" e selezionare successivamente il conto dei fondi della banca da cui si vuole attingere.

| e<br>Home    |     | Azioni rapide                                                                    |                                                                             | 5               |                                  | <b>5</b>                                        | <b></b>         |
|--------------|-----|----------------------------------------------------------------------------------|-----------------------------------------------------------------------------|-----------------|----------------------------------|-------------------------------------------------|-----------------|
| Utenti       |     | Nuova carta virtuale                                                             | Sostituzione carta                                                          | Ricarica        |                                  | Nickname                                        | Centro di costo |
| Scheda clier | ite |                                                                                  |                                                                             |                 |                                  |                                                 |                 |
| Ricerca pers | ona | sv Le mie attività                                                               |                                                                             |                 | Attività del tea                 | m Tutte le attività 🗸                           |                 |
|              |     | Ricaricare<br>Inserire informazioni • Data di inizio: 14                         | .10.24 15:55 • Tesk in PCT-R3-1191030                                       | Apri            | F Primo check<br>Modifica limite | • PCT-R3-1228159 • 23.12.24 10:29 • Inviato de: | Apri            |
|              |     | Ricaricare<br>Inserire informazioni • Data di inizio: 14                         | 1.10.24 15:50 • Teak in PCT-R3-1191028                                      | Apri            |                                  |                                                 |                 |
|              |     |                                                                                  |                                                                             |                 |                                  |                                                 |                 |
|              |     | SV Le mie attività rece<br>Ricaricare<br>Io del caso PCT-R3-1228162 • Data di li | enti All case types 👻<br>nizio 23.12.24 10:46 • Data di completamento 23.12 | 2.24 10:46 Apri |                                  |                                                 |                 |
|              |     |                                                                                  |                                                                             |                 |                                  |                                                 |                 |

Selezionare poi una o più carte da ricaricare. Nella lista carte esposta saranno presenti soltanto le carte della stessa valuta del conto dei fondi selezionato.

| e               | PCT-R3-1228163        |   |                       |          |
|-----------------|-----------------------|---|-----------------------|----------|
| Home            | Ricalicale            |   |                       |          |
| Utenti          | ✓ Creare              |   | Inserire informazioni | Conferma |
| Scheda cliente  | 📾 Ricerca carte       |   |                       |          |
| Ricerca persona |                       |   |                       |          |
| Conteggi        | IBAN *<br>Selezionare | ~ | L3                    |          |
|                 |                       |   |                       | <br>     |

#### RICEVUTE

Le ricevute delle ricariche carta concluse si trovano nella sezione "Storico" della Scheda Cliente, in alto a destra (accessibile dalla sezione dedicata del menu, se presente) oppure tramite la Ricerca Persona.

| e              |                                                                                    |           |
|----------------|------------------------------------------------------------------------------------|-----------|
| Home           | i Deta di londazione Sede legale                                                   | 9 0101100 |
| Utenti         | Cliente:                                                                           |           |
| Scheda cliente | i Amblà - C Limite di spesa 411'000.00 EUR Disponibilità: 329'371.70 EUR           |           |
| Conteggi       | Cognome Nickname carta Numero carta Titolare / Conto Includere le carte cancellate |           |
|                |                                                                                    |           |
|                | Trtolare 1 Ameta >                                                                 |           |
|                | Unità di fatturazione i 🗉 🖬 📧 🖉 🗸 🖉 VISA Credit Gold Business                      |           |

Usare i filtri nella colonna Case Type selezionando "Ricarica" e nello Status scegliere "Resolved - Completed".

| orico 🛛          |   |                |             |   |                 |                     |                    |
|------------------|---|----------------|-------------|---|-----------------|---------------------|--------------------|
| Data di apertura | Ŧ | Id del caso    | ₹ Tipo caso | Ē | Ultima modifica | ₩ Agente            | 1 2 3 4 5 6 7 8    |
| 08.04.2025       |   | PCT-R3-1261025 | Ricarica    |   | 08.04.2025      |                     | Resolved-Completed |
| 08.04.2025       |   | PCT-R3-1261024 | Ricarica    |   | 08.04.2025      |                     | Resolved-Completed |
| 08.04.2025       |   | PCT-R3-1261023 | Ricarica    |   | 08.04.2025      |                     | Resolved-Completed |
| 30.03.2025       |   | PCT-R3-1257015 | Ricarica    |   | 30.03.2025      |                     | Resolved-Completed |
| 30.03.2025       |   | PCT-R3-1257014 | Ricarica    |   | 30.03.2025      | Sector Contractor I | Resolved-Completed |
| 28.03.2025       |   | PCT-R3-1253064 | Ricarica    |   | 28.03.2025      | States and a        | Resolved-Completed |
| 28.03.2025       |   | PCT-R3-1253063 | Ricarica    |   | 28.03.2025      |                     | Resolved-Completed |
| 27.02.2026       |   | DOT 02 1252027 | Disasion    |   | 27.03.2025      |                     | Resolved-Completed |

Cliccare sul Case ID per scaricare il PDF.

| orico            |          |                               |                                                  |                            |                                               |   |                    |
|------------------|----------|-------------------------------|--------------------------------------------------|----------------------------|-----------------------------------------------|---|--------------------|
|                  |          | Id del caso<br>PCT-R3-1261025 | Data/ora di creazio<br>08.04.2025 11:35          | ne                         | Data/ora di aggiornamento<br>08.04.2025 11:35 |   |                    |
|                  |          | Agente                        | Stato<br>Resolved-Complete                       | d                          |                                               |   | 1 2 3 4 5 6 7 8 >  |
| Data di apertura |          |                               |                                                  |                            |                                               |   | 🖉 Stato 🔻          |
| 08.04.2025       | E1       | le la                         |                                                  |                            |                                               |   | Resolved-Completed |
| 08.04.2025       | P        | IBAN del conto bancario       | Conto bancario Id                                | Descrizione                | Valuta                                        |   | Resolved-Completed |
| 08.04.2025       | P        |                               |                                                  | EUROPE RELOAD              | EUR                                           |   | Resolved-Completed |
| 30.03.2025       | Pt       | 412590XXXXX9451               | Intolare                                         |                            |                                               |   | Resolved-Completed |
| 30.03.2025       | P        | Importo                       | Valuta<br>FUR                                    |                            |                                               |   | Resolved-Completed |
| 28.03.2025       | PO       | Dati supplementari 1          |                                                  | Dati supplementari 2       |                                               |   | Resolved-Completed |
| 28.03.2025       | PC       |                               |                                                  |                            |                                               |   | Resolved-Completed |
| 27.03.2025       | P        | Dati supplementari 3          |                                                  | Dati supplementari 4<br>   |                                               |   | Resolved-Completed |
| 27.03.2025       | P(       | Ricevuta                      |                                                  |                            |                                               |   | Resolved-Completed |
| 27.03.2025       |          |                               |                                                  |                            |                                               |   | Resolved-Completed |
| 27.03.2025       |          |                               |                                                  |                            |                                               |   | Resolved-Completed |
| 25.03.2025       |          | × 1                           |                                                  |                            |                                               |   | Resolved-Completed |
| 25.03.2025       |          | _                             |                                                  |                            |                                               |   | Resolved-Completed |
| 25.03.2025       | <u> </u> |                               |                                                  |                            | Terformed by                                  | Ŧ | Resolved-Completed |
| 18.03.2025       | P        | 08.04.2025 11:35              | Status changed to Resolved-Complete              | d.                         |                                               |   | Resolved-Completed |
| 14.03.2025       | P        | 08.04.2025 11:35              | Assignment to 'complete task' comple<br>process' | ted by performing a 'Delay |                                               |   | Resolved-Completed |
| 14.03.2025       | P        | 08.04.2025.11:25              | Assigned to freeonsulting to begales             | a task'                    | -                                             |   | Resolved-Completed |
| 13.03.2025       | P        | 00.04.2020 11.30              | Assigned to reconsulting to complete             | r Leven.                   |                                               |   | Resolved-Completed |
| 13.03.2025       | P(       | 08.04.2025 11:35              | Status changed to Pending-Fulfillment            | L.                         |                                               |   | Resolved-Completed |

## **VERIFICARE DISPONIBILITÀ**

Per visualizzare la disponibilità a livello del titolare di una carta di credito o la disponibilità di un'unità di fatturazione di una carta prepagata, cliccare nella "Scheda cliente" o nella "Ricerca Persona" sulla seguente icona:

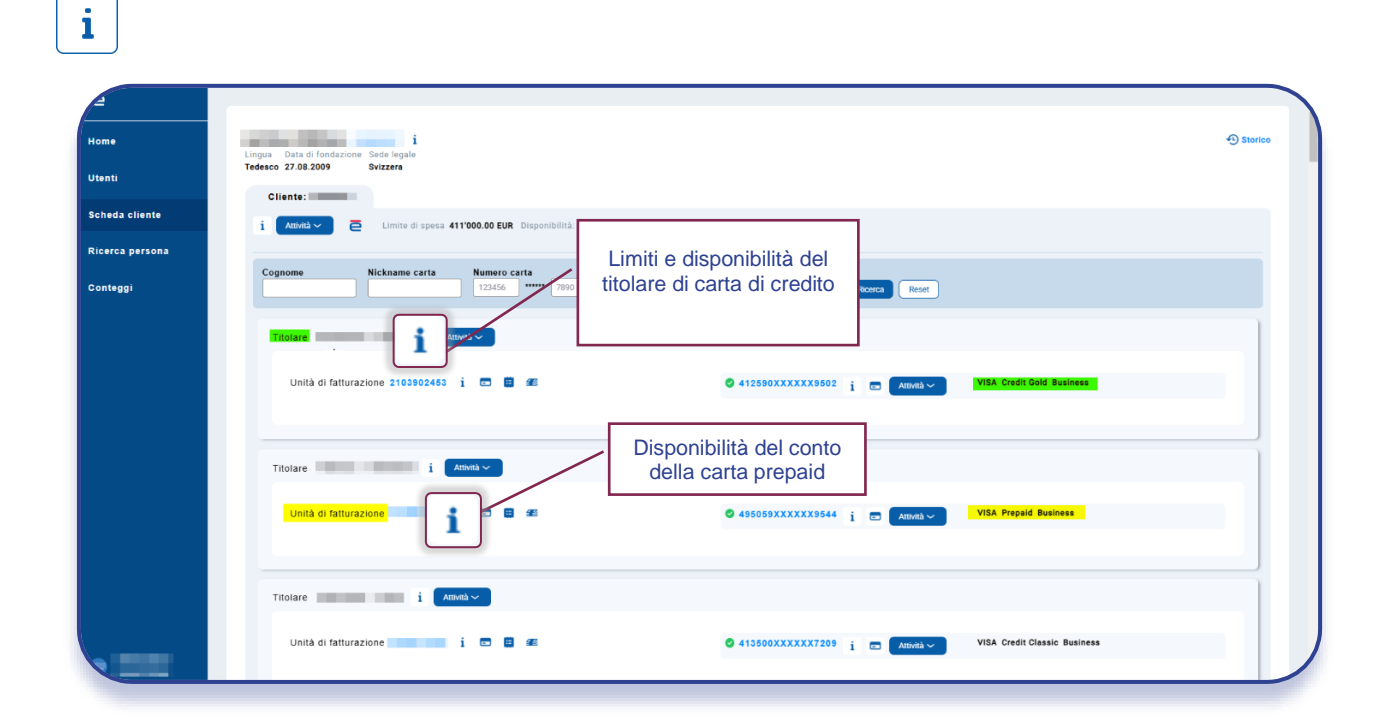

La disponibilità di una carta di credito si trova nella seguente tabella:

| Limite spesa del t | itolare 🕧  |                 |        |                        |                       |                 |       | ×                         |
|--------------------|------------|-----------------|--------|------------------------|-----------------------|-----------------|-------|---------------------------|
| Tipo di limite     | Validità   | Limite di spesa | Valuta | Data di inzio validità | Data di fine validità | Importo attuale | denti | lmporto<br>contabilizzato |
| RESERVED           | DEFINITIVE | 10'000.00       | CHF    | 23.12.2021             |                       | disponibile     | 0.00  | 128.38                    |
| RESTRICTED         | DEFINITIVE | 10'000.00       | CHF    | 23.12.2021             |                       | 9'871.00        | 0.00  | 128.38                    |

La disponibilità di una carta prepagata si trova in fondo alla finestra:

| Metodo di pagamento<br>Pagamento manuale<br>IBAN<br>CH1808490000000000005<br>Numero di (ferimento | 150.42 EUR Saldo a favore del cliente<br>Data di chiusura del ciclo<br>15.05.2024              |  |
|---------------------------------------------------------------------------------------------------|------------------------------------------------------------------------------------------------|--|
|                                                                                                   | uata oi scadenza dei pagamento<br>15.05.2024<br>Data ultimo pagamento effettuato<br>16.02.2024 |  |
| ndirizzi                                                                                          |                                                                                                |  |
| Indirizzo per invio conteggi<br>Alsterkrugchaussee 19, Wolferstadt 86709 (DEU)                    |                                                                                                |  |
| anihilità dal conta                                                                               |                                                                                                |  |

## LISTA DI LAVORO

Nella Home l'utente può trovare diverse sezioni che espongono la lista delle attività iniziate sul portale.

|           | Azioni rapide                                             |                                          |          |                                         |                                          |                 |
|-----------|-----------------------------------------------------------|------------------------------------------|----------|-----------------------------------------|------------------------------------------|-----------------|
|           | 5                                                         | <b>2</b>                                 | 5        | 5                                       | 5                                        | 5               |
|           | Nuova carta virtuale                                      | Sostituzione carta                       | Ricarica | Rimborso                                | Nickname                                 | Centro di costo |
| cliente   |                                                           |                                          |          |                                         |                                          |                 |
| a persona | sv Le mie attività                                        |                                          |          | Attività del team                       | lutte le attività 🗸                      |                 |
|           | Ricaricare<br>Inserire informazioni • Data di inizio: 14. | 10.24 15:55 • Task in PCT-R3-1191030     | Apri     | Primo check<br>Modifica limite • PCT-R3 | 3-1228159 • 23.12.24 10:29 • Inviato da: | Apri            |
|           | Ricaricare<br>Inserire informazioni • Data di inizio: 14. | 10.24 15:50 • Task in PCT-R3-1191028     | Apri     |                                         |                                          |                 |
|           |                                                           |                                          |          |                                         |                                          |                 |
|           | sv Le mie attività rece                                   | nti All case types 🖌                     |          |                                         |                                          |                 |
|           | Ricaricare                                                | izio 23.12.24 10:46 • Data di completame | Apri     |                                         |                                          |                 |
|           |                                                           |                                          |          |                                         |                                          |                 |

#### LE MIE ATTIVITÀ

È un elenco di attività che l'utente ha iniziato ma non concluso.

Nell'elenco viene indicato il tipo di attività e la data di inizio. Per riprendere in qualsiasi momento l'attività cliccare sul pulsante «Apri».

Per concludere l'attività è necessario terminare il processo iniziato. Una volta che l'attività è conclusa, questa non verrà più visualizzata nell'elenco di «Le mie attività».

In alternativa, per cancellare l'attività è sufficiente riaprire l'attività e cliccare in basso a sinistra su «Annulla» e poi confermare con il pulsante «Elimina».

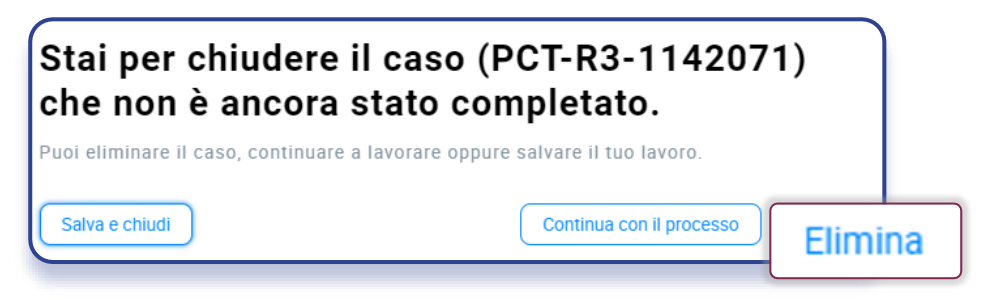

#### LE MIE ATTIVITÀ RECENTI

Si tratta della lista dei processi conclusi (che possono essere conclusi con successo o in errore). Nel dettaglio del caso in alto è indicato lo stato dell'attività conclusa.

| e               | PCTR3-1228200                                                                                                    |
|-----------------|----------------------------------------------------------------------------------------------------|
| Home            | Ricaricare                                                                                                    |
| Utenti          | Resolved-Cancelled                                                                                                    |
| Scheda cliente  |                                                                                                    |
| Ricerca persona |                                                                                                    |
| Conteggi        | IBAN Dettagli del conto dei fondi Mosta Rovenson<br>Id Conto dei fondi Descrizione Valuta Disponibilità<br>EUR 1946.39 EUR |
|                 |                                                                                                    |
|                 |                                                                                                    |

Resolved - completed:il processo si è concluso con successo.Resolved - error:il processo si è concluso in errore e la richiesta non è andata a buon fine.Resolved - cancelled:il processo è stato annullato / eliminato come descritto nel paragrafo precedente.

#### ATTIVITÀ DEL TEAM

Questa lista mostra le richieste inserite dagli utenti del portale, le quali necessitano di un'approvazione aggiuntiva da parte di un utente con ruolo "Supervisor" (controllo a quattro occhi).

Se non è stato definito un tipo di controllo "a quattro occhi" per alcuna funzione, questa lista sarà vuota. Se è definita la necessità di autorizzare la richiesta con un Supervisor, allora questa viene elencata e solo un utente supervisor può vedere il pulsante "Apri" per aprire la richiesta e approvarla/rifiutarla.

Nota bene che il ruolo di Supervisor (approvazione di richieste a quattro occhi) può essere attribuito ad un utente unicamente da parte di un utente amministratore.

Versione 1 / 23.04.2025

Visitare la pagina CORNERCARD.CH/I/PCT-GUIDE per consultare il manuale utente del portale.